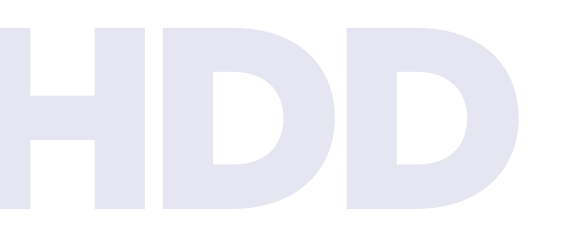

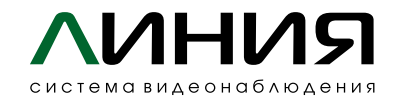

## Подключение жестких дисков для записи архива к серверу «Линия NVR 2U Linux»

С рекомендациями по выбору жёстких дисков и построению архива необходимо ознакомиться на странице https://devline.ru/recommendations\_HDD/.

В линейку серверов «Линия NVR 2U Linux» могут быть установлены только HDD с тремя боковыми монтажными отверстиями – это определяется конструкцией корзины.

1

Обесточьте компьютер. Крепление диска производится с помощью 4 винтов. После установки и фиксации диска необходимо подключить к нему кабель питания и интерфейсный разъём. 2

Включите компьютер. Из папки «Настройки» на рабочем столе запустите программу Discs.

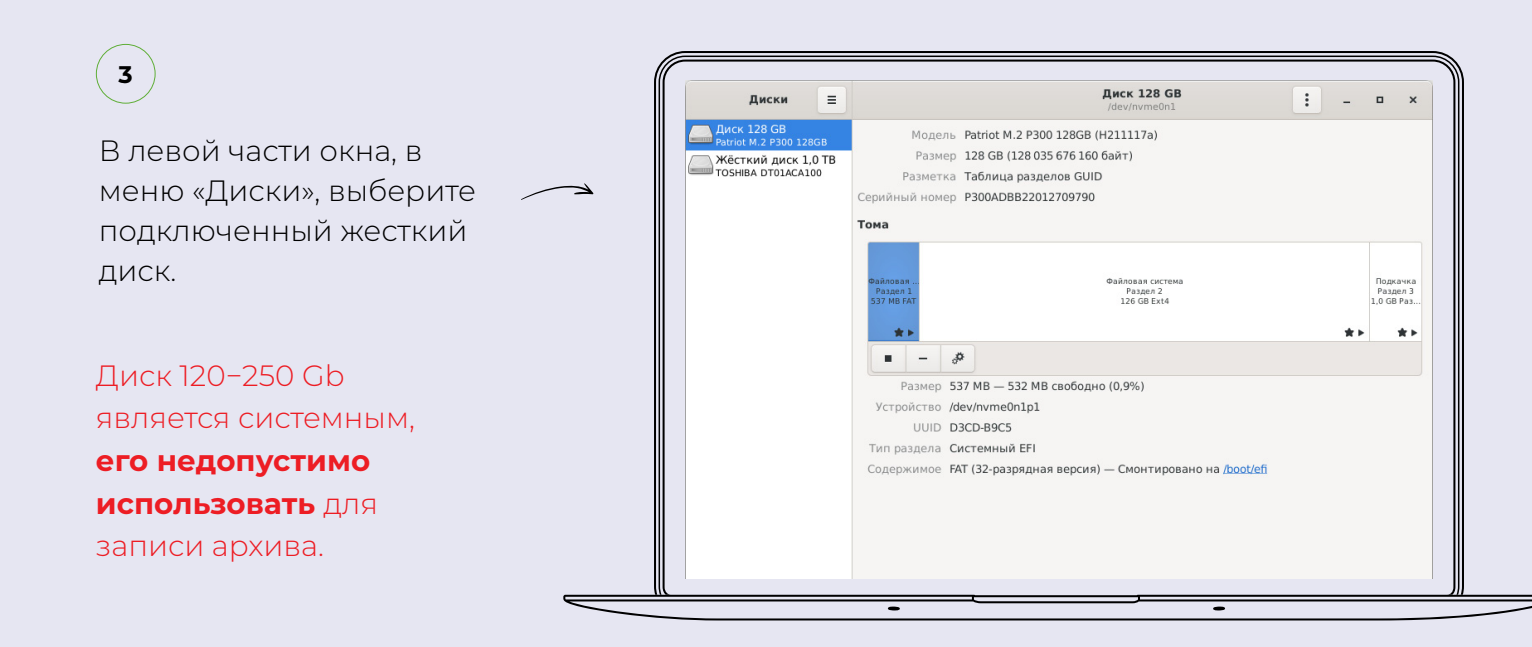

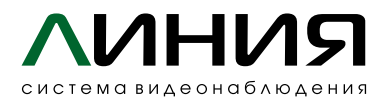

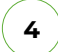

Если необходимо, произведите форматирование жесткого диска, в качестве файловой системы рекомендуется **Ext4.** 

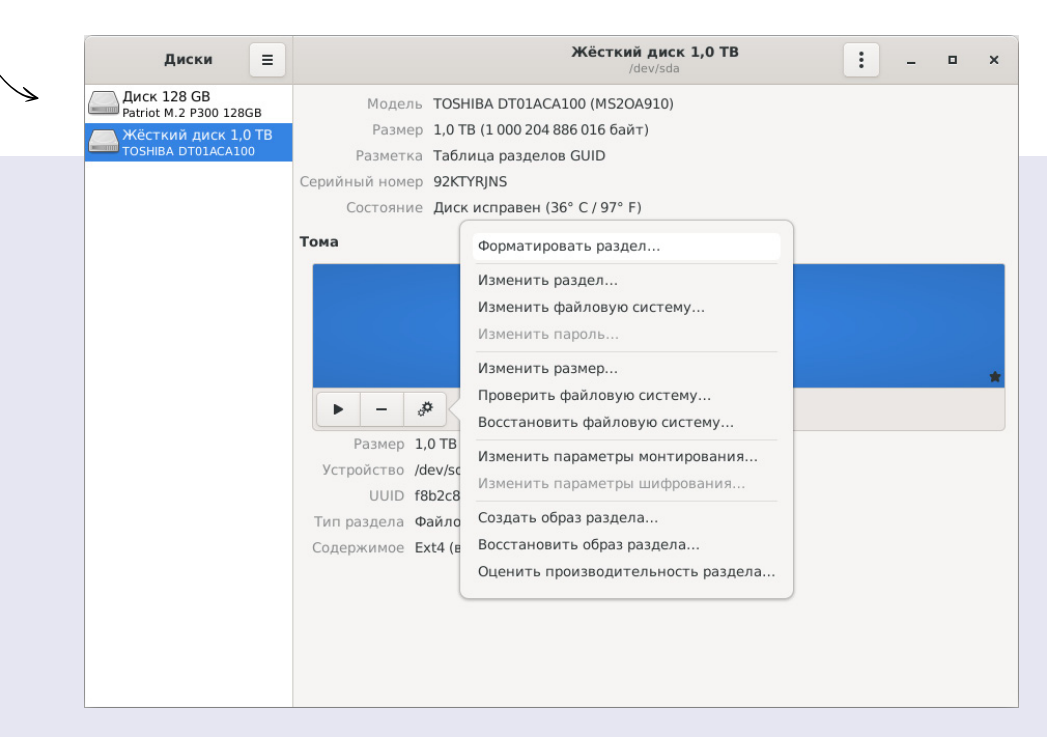

| Диски 📃             | Жёсткий диск 1,0 ТВ<br>/dev/sda : – с ×                                                                                                    |       |
|---------------------|----------------------------------------------------------------------------------------------------|-------|
| Диск 128 GB         | Модель TOSHIBA DT01ACA100 (MS2OA910)                                                                                                    |       |
| Жёсткий диск 1,0 TB | Размер 1,0 ТВ (1 000 204 886 016 байт)                                                                                                    |       |
| Отмена              | Форматировать том                                                                                                    | Далее |
| имя тома            | а <b>1tb</b><br>Например, «Мои файлы» или «Резервная копия».                                                                                                    |       |
| Очистить            | Перезаписывать существующие данные, но занимает больше времени.                                                                                                    |       |
| Тиг                 | <ul> <li>Внутренний диск для использования только с системами Linux (Ext4)</li> <li>Защищённый паролем том (LUKS)</li> <li>Для использования с Windows (NTFS)</li> <li>Для использования со всеми системами и устройствами (FAT)</li> <li>Другая</li> </ul> |       |
|                     |                                                                                                    |       |

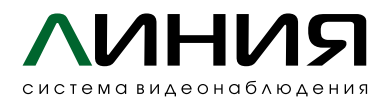

5

Подключение дисков к системе Linux отличается от подключения в Windows. В Linux есть корневая файловая система, куда подключаются все другие разделы и устройства. И если системные разделы монтируются при старте автоматически, подключенный HDD необходимо примонтировать.

## Выберите диск и нажмите «Примонтировать выбранный раздел».

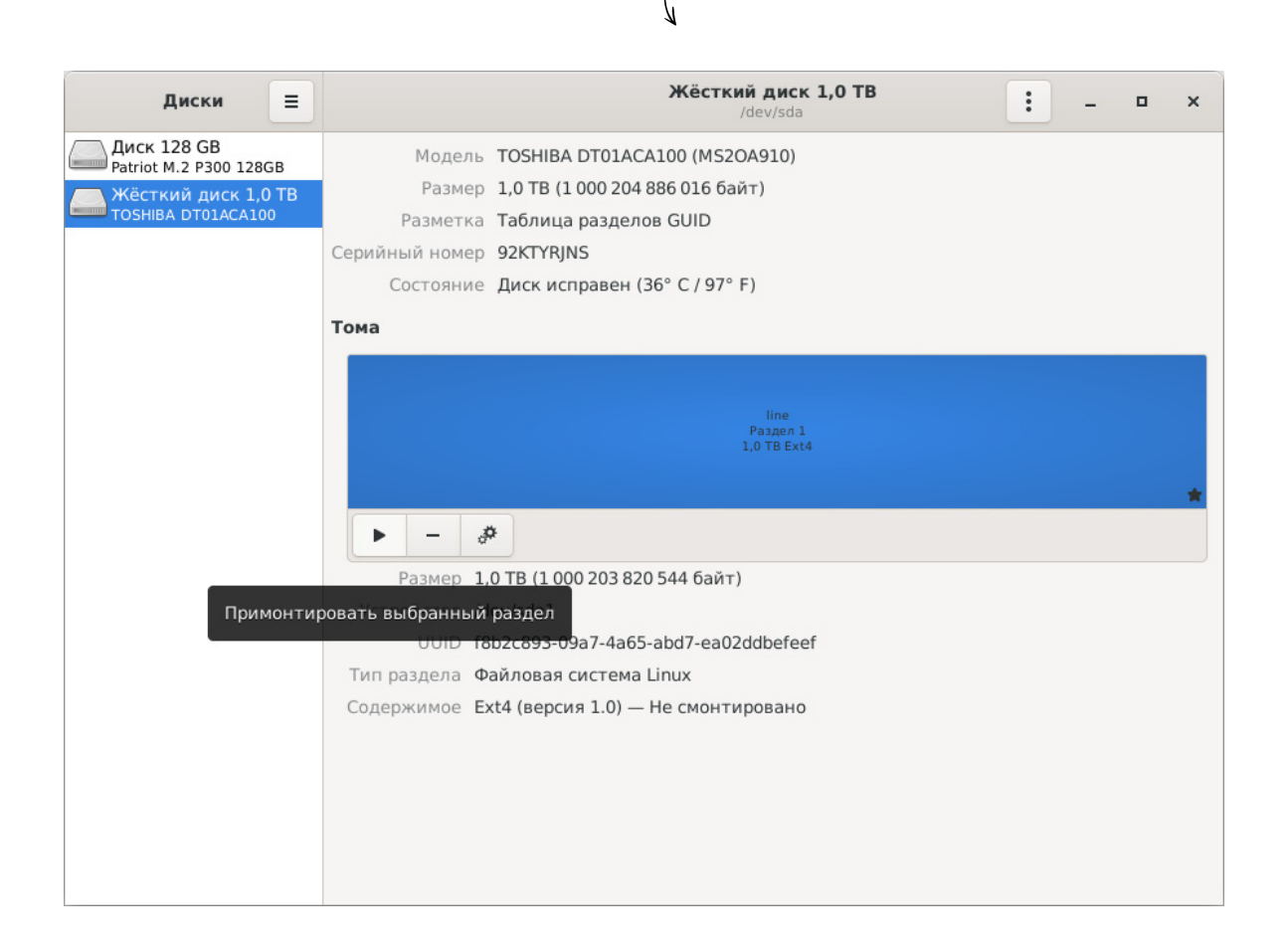

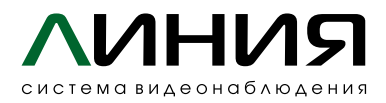

## ) Для настройки автоматического монтирования при запуске Linux откройте меню **«Изменить параметры монтирования».**

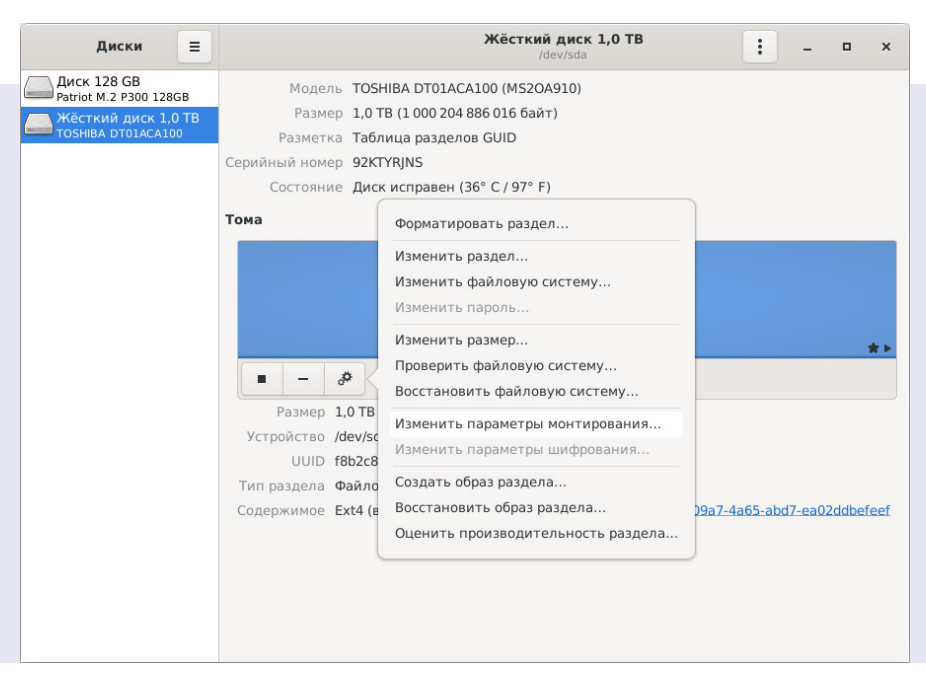

|                                                         | Параметры монтирования 🔹 🗙 🗙                           |  |  |  |  |  |
|---------------------------------------------------------|--------------------------------------------------------|--|--|--|--|--|
| Параметры по умолчанию д                                | для сеанса пользователя                                |  |  |  |  |  |
| Параметры монтирования 🗹 Подключать при запуске системы |                                                        |  |  |  |  |  |
| 🛃 Показывать в интерфейсе                               |                                                        |  |  |  |  |  |
| Требовать дополнительную авторизацию для подключения    |                                                        |  |  |  |  |  |
|                                                         | Отображаемое имя                                       |  |  |  |  |  |
|                                                         | Название значка                                        |  |  |  |  |  |
|                                                         | Название значка                                        |  |  |  |  |  |
|                                                         | nosuid,nodev,nofail,x-gvfs-show                        |  |  |  |  |  |
| Точка монтирования                                      | /mnt/f8b2c893-09a7-4a65-abd7-ea02ddbefeef              |  |  |  |  |  |
| Идентифицировать как                                    | /dev/disk/by-uuid/f8b2c893-09a7-4a65-abd7-ea02ddbefeef |  |  |  |  |  |
|                                                         | Совпадает с устройством с указанным UUID               |  |  |  |  |  |
| Тип файловой системы                                    | auto                                                   |  |  |  |  |  |
|                                                         | <b>В</b> Отменить                                      |  |  |  |  |  |

## Отключите **«Параметры** по умолчанию для сеанса

пользователя», поставьте галочку «Подключать при запуске системы» и нажмите ОК.

Для изменения параметров необходимо будет указать пароль пользователя **root.** 

После перезагрузки компьютера диск будет монтироваться автоматически и доступен по пути /mnt/..., например: /mnt/f8b2c893-09a7-4a65-abd7ea02ddbefeef.

6

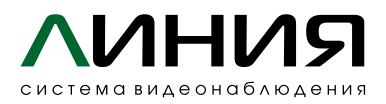

7

Для настройки записи архива в «Линии» откройте «Наблюдательной пост» (/opt/line/bin/observer) – «Администрирование» – «Архив».

Распределение записи с камер на разные каталоги, осуществляется добавлением нужного количество основных групп: **«Добавить» — «Основную группу».** 

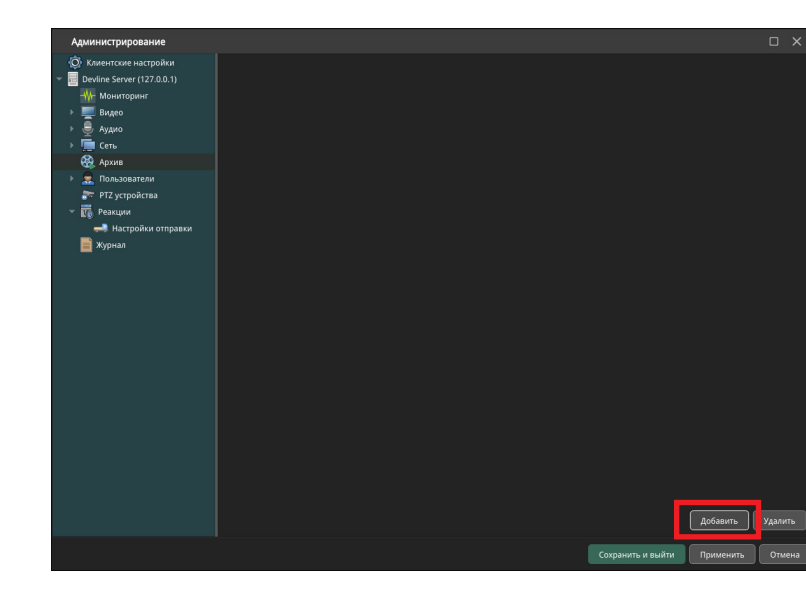

Рекомендуется назначить на один физический диск не более 16 камер с общим потоком на запись не более 250 Мбит/с.

В настройках группы камер для записи нажмите **«Добавить путь»,** откройте смонтированный ранее каталог /mnt/...., например: /mnt/f8b2c893-09a7-4a65abd7-ea02ddbefeef, создайте в нём папку line\_archive и укажите её как каталог для записи.

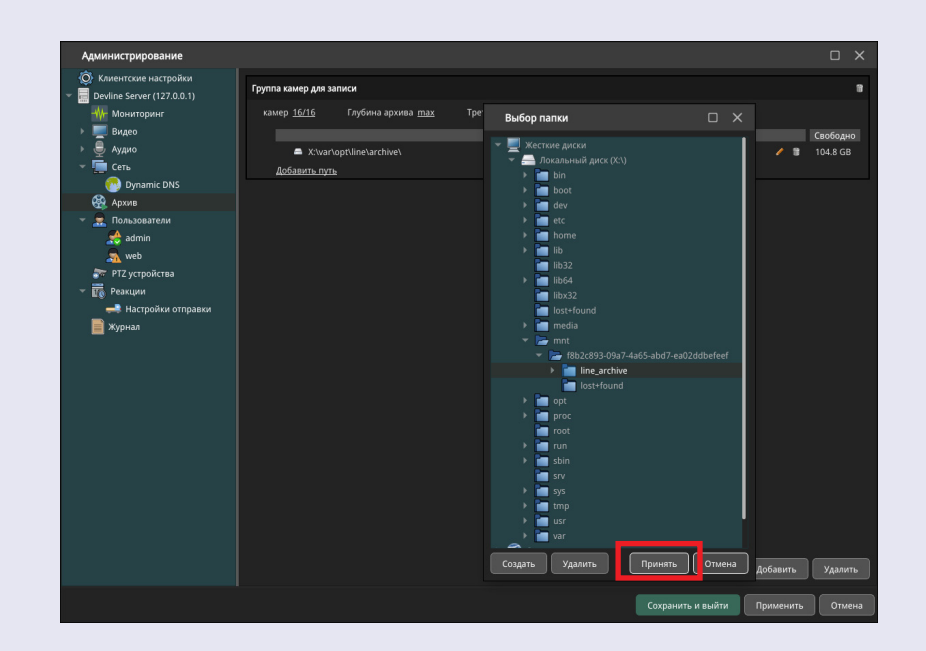

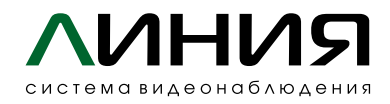

По окончании настроек убедитесь, что фактическая запись архива производится. Также рекомендуется обратить внимание на «Размер очереди»: **«Администрирование» — «Мониторинг» — «Архив» — «Данные о записи»,** значение не должно быть более 10 %

| Администрирование           |                                     |          | C                                    | ) ×    |
|-----------------------------|-------------------------------------|----------|--------------------------------------|--------|
| 🔯 Клиентские настройки      | Медиа Клиенты <b>Архив</b>          |          |                                      |        |
| Devline Server (127.0.0.1)  | <b>6</b>                            |          |                                      |        |
| Мониторинг                  | состояние архива                    |          |                                      |        |
| 🕨 💻 Видео                   | Путь                                | Свободно | Данные о записи                      |        |
| Аудио                       | 🔿 X:\ mnt\ f8b2c893-09a7-4a65-abd7- | 934.8 GB | Скорость передачи данных: 0.00 Б/сек |        |
| ∼ 🛄 Сеть                    | ea02ddbefeef\ line_archive\         |          | Размер очереди: 0.0%                 |        |
| 🤲 Dynamic DNS               |                                     |          |                                      |        |
| 🚱 Архив                     |                                     |          |                                      |        |
| 🕆 🔜 Пользователи            |                                     |          |                                      |        |
| admin                       |                                     |          |                                      |        |
| a web                       |                                     |          |                                      |        |
| 🐨 РТZ устройства            |                                     |          |                                      |        |
| <ul> <li>Реакции</li> </ul> |                                     |          |                                      |        |
| Настройки отправки          |                                     |          |                                      |        |
| 📃 Журнал                    |                                     |          |                                      |        |
|                             |                                     |          |                                      |        |
|                             |                                     |          |                                      |        |
|                             |                                     |          |                                      |        |
|                             |                                     |          |                                      |        |
|                             |                                     |          |                                      |        |
|                             |                                     |          |                                      |        |
|                             |                                     |          |                                      |        |
|                             |                                     |          |                                      |        |
|                             |                                     |          |                                      |        |
|                             |                                     |          |                                      |        |
|                             |                                     |          |                                      |        |
|                             |                                     |          |                                      |        |
|                             |                                     |          |                                      |        |
|                             |                                     |          |                                      | Этмена |
|                             |                                     |          | хранить и выити применить            | лмена  |